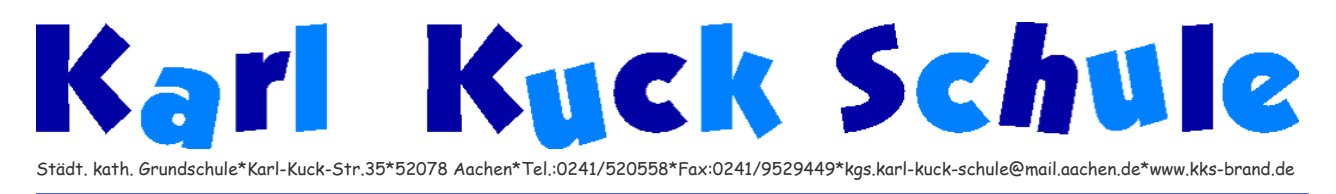

Aachen, 30.09.2020

# Anleitung zur Lernplattform Logineo NRW-LMS

Im Folgenden werden die wichtigsten Schritte erklärt, um mit der Lernplattform Logineo NRW-LMS arbeiten zu können.

# 1. Logineo NRW-LMS...Was ist das eigentlich?

Logineo NRW-LMS (=LernManagementSystem) ist eine rechtssichere und kostenfreie Arbeitsplattform für Schulen vom Land NRW. Innerhalb dieser Plattform können die Lehrer den Kindern u.a. Aufgaben zuweisen (Arbeitsplan) oder Lernvideos bereitstellen. Bearbeitete Aufgaben können an die Lehrkräfte zurückgeschickt und von dieser kommentiert werden.

# 2. Wie betrete ich die Lernplattform?

Die Lernplattform kann mit allen internetfähigen Endgeräten (Tablet/ Handy/ Laptop/ PC...) betreten werden. Dazu geben Sie in die Adresszeile Ihres Internetbrowsers ein: <u>https://116270.logineonrw-lms.de</u>

Nun sollte das folgende Fenster geöffnet sein:

| Anmeldename<br>Cookies müssen aktiviert sein! | städt. kath. Grundschule | - Karl-Kuck-Straße 35 - 52078 Aachen |
|-----------------------------------------------|--------------------------|--------------------------------------|
| Anmeidename<br>Cookies müssen aktiviert sein! |                          |                                      |
|                                               | Kennwort                 | Cookies müssen aktiviert sein!       |

Um sich zum ersten Mal anzumelden, geben Sie den Vornamen und Nachnamen Ihres Kindes wie folgt ein (bitte die Groß- und Kleinschreibung beachten!!!):

Anmeldename: vorname.nachname Passwort: vorname.nachname%1a

Setzen Sie hier bitte die Klasse ihres Kindes ein.

Bitte beachten Sie bei der Eingabe, die Schreibweise des Namens anzupassen:  $\ddot{a} = ae/\ddot{o}=oe/\ddot{u} = ue/\beta = ss$  Treten Probleme bei der Anmeldung auf, melden Sie sich bei Ihrer Klassenleitung.

Nun dürfen Sie

- die Nutzungsbedingungen,
- die Datenschutzerklärung sowie
- den Text zur "Einwilligung in die Verarbeitung freiwillig bereitgestellter Daten" lesen und zustimmen.

# 3. Das Passwort ändern

| Ändern Sie Ihr Kennwort,        | bevor Sie | weiterarbeiten.                                                                                                    | ×  |
|---------------------------------|-----------|----------------------------------------------------------------------------------------------------|----|
| Kennwort änderr                 | n         |                                                                                                    |    |
| Anmeldename                     |           | mary.thoennessen                                                                                                    |    |
|                                 |           | Kennwortregeln:<br>mindestens 8 Zeichen, 1 Ziffer(n), 1 Kleinbuchstabe(n), 1 Großbuchstabe(n), 1 Sonderzeichen, z.B. *,<br>oder #. | -, |
| Aktuelles Kennwort              | 0         |                                                                                                    |    |
| Neues Kennwort                  | 0         |                                                                                                    |    |
| Neues Kennwort (noch<br>einmal) | 0         |                                                                                                    |    |
|                                 |           | Änderungen speichern                                                                                                    |    |
| lichtfelder                     |           |                                                                                                    |    |

Bitte schreiben Sie sich das Passwort gut auf. Da Sie für ihr Kind mittlerweile viele Passwörter verwalten müssen z.B. (Anton/Antolin/ Logineo LMS) empfiehlt es sich, diese auf einem separaten Zettel gesammelt zu notieren. Die Kinder brauchen die Passwörter auch in der Schule, daher bitte mit ins Mäppchen legen oder ins Hausaufgabenheft hinten einkleben.

| A Startseite                                                                                                    |                                                               |                |                          |          |          |          |         |
|----------------------------------------------------------------------------------------------------|---------------------------------------------------------------|----------------|--------------------------|----------|----------|----------|---------|
| Dashboard     Dashboard     Dashboar | Willkommen zu Ihren Kursen                                    | Zeitleiste     |                          |          |          |          |         |
| 🛗 Kalender                                                                                                    |                                                               |                |                          |          |          |          | 1∓ ↓    |
| Aleine Kurse                                                                                                    | Kursübersicht                                                 | Montag, 18. Ja | anuar 20<br>ist fällig ' | )21      |          |          | 00:00   |
| <b>1</b> € 4b                                                                                                    | ▼ Alle (außer aus Ansicht entfernte) ▼ I≟ Kursname ▼ III Kach | nel  Abgabe H  | an 4B"<br>hinzufüg       | en       |          |          | 00.00   |
|                                                                                                    | $\Theta \rightarrow \Theta$                                   | Anzeigen 5     | •                        |          |          |          |         |
|                                                                                                    | Arbeitsplan 4B •••                                            | Kalender       |                          |          |          |          |         |
|                                                                                                    |                                                               | •              | Jan                      | uar 20   | 21       |          | •       |
|                                                                                                    |                                                               | Mo Di          | i Mi                     | Do       | Fr<br>1  | Sa<br>2  | So<br>3 |
|                                                                                                    |                                                               | 4 5            | 6                        | 7        | 8        | 9        | 10      |
|                                                                                                    |                                                               | 11 12          | 2 13                     | 14<br>21 | 15<br>22 | 16<br>22 | 17      |
|                                                                                                    |                                                               | 25 26          | 5 20<br>6 27             | 28       | 29       | 30       | 31      |

## 4. Die Navigation (linke Seite)

#### Meine Kurse

Hier werden die Kurse des Kindes angezeigt (meist ist das nur ein Kurs; die Klasse des Kindes im Beispiel die Klasse 4b).

## Das Dashboard

Das Dashboard ist so etwas wie der persönliche Schreibtisch auf der Plattform, hier bekommt man beispielsweise einen Überblick über die Kurse des Kindes (=Klasse) oder die anstehenden Aktivitäten im Kalender- z.B. welche Aufgaben bis wann erledigt werden müssen.

### 5. Wo finde ich die von der Lehrkraft bereitgestellten Materialien?

Entweder über das Dashboard oder die Navigation den Kurs anklicken. Hier sieht man welche Materialien zur Verfügung stehen und welche Aufgaben an dem Tag erledigt werden müssen/ können (z.B. Arbeitsblätter zum Ausdrucken, Links zu Lernvideos, Rätsel...).

### 6. Aufgaben an die Lehrkraft zurückschicken

Jede Lehrkraft kann Aufgaben stellen, die die Kinder in einem bestimmten Zeitraum bearbeiten und die Lösung einreichen sollen.

Hier kann man sehen, bis wann die Aufgabe eingereicht werden soll und ob die Aufgabe schon abgegeben und bewertet wurde.

Wenn Sie eine **Aufgabe an die Lehrkraft** schicken möchten, klicken Sie unten auf "**Abgabe hinzufügen**". Am einfachsten geht dies mit dem Handy oder Tablet, da man mit diesen Geräten einfach Videos aufnehmen und Fotos machen kann. Etwas umständlicher ist es mit dem PC, da die Dateien auf den PC gebracht werden müssen (z.B. das Foto).

### Jetzt kann

- ein Feedback an die Lehrkraft gesendet werden (Text, aber auch Video-,

- Tonaufnahmen und Bilder sind möglich) und/oder
- eine Datei an die Lehrkraft gesendet werden.

# Diese Aufgaben sehen so aus:

| nwinge ale Aajektive weiter           |                                                                                                    |                                            |
|---------------------------------------|----------------------------------------------------------------------------------------------------|--------------------------------------------|
| Adjektive weiterschwingen.odt 10.     | . Dezember 2020                                                                                       | Dilder/Videos                              |
| Texteingabe online                    | I A- B I O- I- E E S E P P P P   Texteingabe                                                          | Video- Audioaufnahme<br>machen             |
| Dateiabgabe                           | Maximale Größe für Dateie                                                                             | n: 500MB, maximale Anzahl von Anhängen: 20 |
|                                       | Dateien      Bewegen Sie Dateien in dieses Feld (Drag-and-drop)      Anderungen sichern     Abbrechen | Datei hinzufügen                           |
| Verlängerung des<br>Fälligkeitsdatums | Mittwoch, 23. Dezember 2020                                                                           |                                            |
| Verbleibende Zeit                     | 1 Tag 13 Stunden                                                                                      |                                            |
| Zuletzt geändert                      | -                                                                                                    |                                            |
| Abgabekommentare                      | ► Kommentare (0)                                                                                      |                                            |
|                                       | Abgabe hinzufügen<br>Sie haben bisher keine Lösungen abgegeben.                                       |                                            |

## 7. Feedback/ Nachrichten erhalten

Neue Nachrichten (z.B. das Feedback der Lehrkraft) werden durch die Zahlen an der "Glocke" oben rechts angezeigt:

| Vavigation  Startseite  Dashboard | Willkommen zu Ihren Kursen                           | Zeitleiste                                            |
|-----------------------------------|------------------------------------------------------|-------------------------------------------------------|
| Website     Meine Kurse     1-2b  | Kursübersicht T Alle (außer aus Ansicht entfernte) * | Ik Kunname *     Ill Kachel *       Keine bevorstehen |
|                                   | 1-2b Fledermäuse                                     | Kalender<br>- Dezem                                   |
|                                   |                                                      | 60 00 00 00 00 00 00 00 00 00 00 00 00 0              |